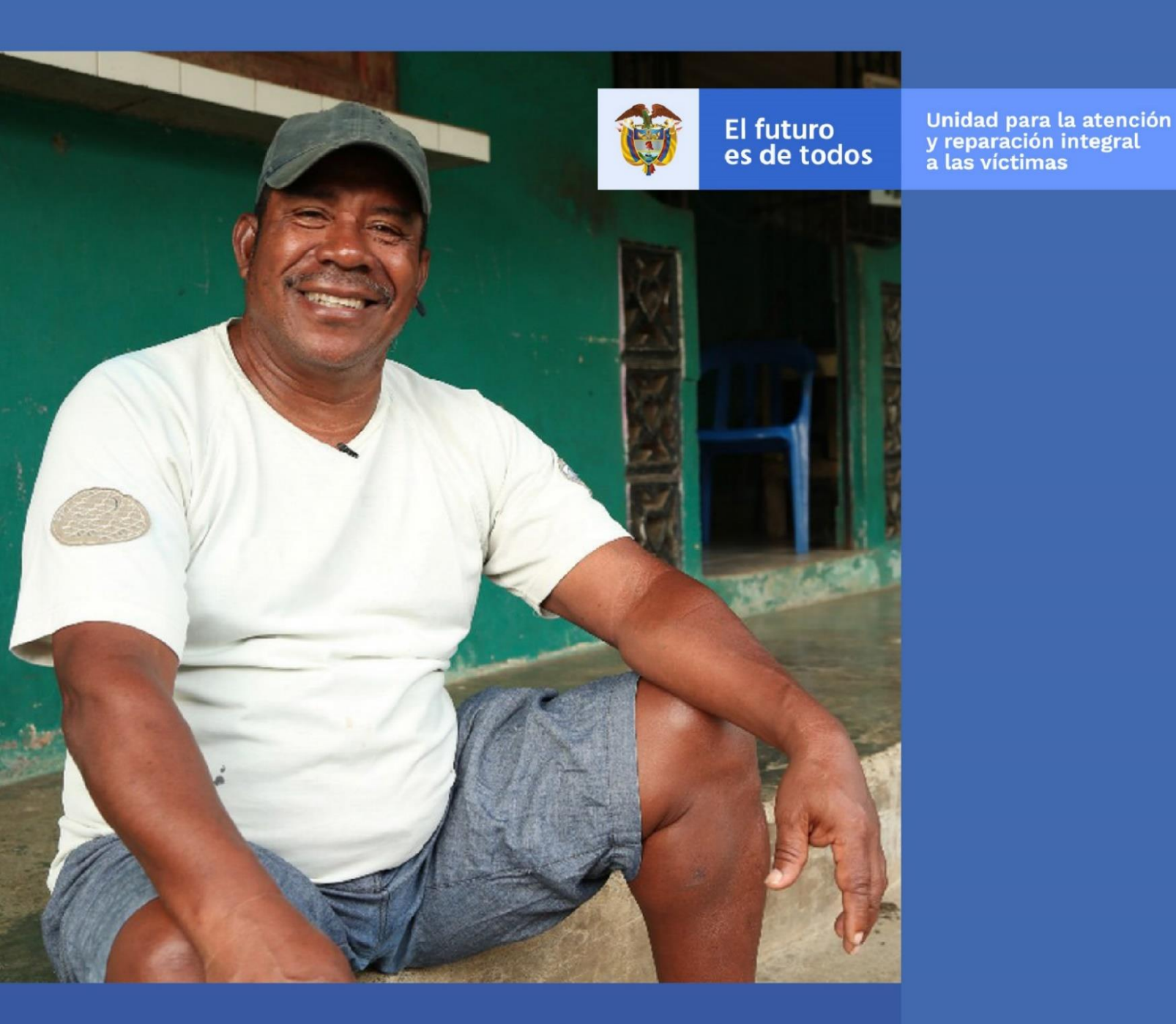

# MÓDULO VIVANTO CONSULTA INDIVIDUAL – V1

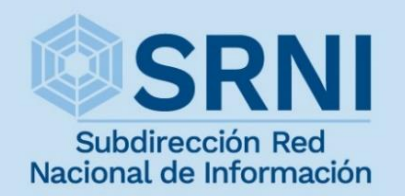

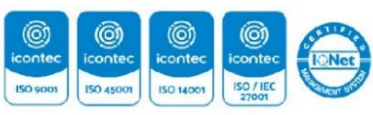

imas

8C-CER512366 ST-CER8:4217 6A-CER607789 6 - CER898695

|   |                                                                                           |                                                  | MANUAL DE USUARIO MÓDULO VIVANTO CONSULTA INDIVIDUAL | Código:520,06,06-10          |
|---|-------------------------------------------------------------------------------------------|--------------------------------------------------|------------------------------------------------------|------------------------------|
| Ť | El futuro<br>es de todos Unidad para la atención<br>a las victimas DIFUSIÓN Y APRENDIZAJE | Unidad para la atención<br>y reparación interral | GESTIÓN DE LA INFORMACIÓN                            | Versión:01                   |
|   |                                                                                           | Fecha: 01/08/2022                                |                                                      |                              |
|   |                                                                                           |                                                  |                                                      | Página <b>2</b> de <b>21</b> |

# TABLA DE CONTENIDO

| INTRO  | DUCCIÓN                      | 3  |
|--------|------------------------------|----|
| OBJET  | IVO                          | 4  |
| DEFIN  | ICIONES                      | 5  |
| DESAR  | ROLLO                        | 7  |
| 1. RE0 | QUISITOS DEL SISTEMA         | 7  |
| 1.1    | INGRESO AL SISTEMA           | 7  |
| 2. CO  | NSULTA INDIVIDUAL            | 9  |
| 2.1    | BUSQUEDA                     | 9  |
| 2.2    | CONSULTA RESUMIDA            |    |
| 2.3    | CONSULTA DETALLADA           |    |
| 2.4    | CONSULTA HECHO VICTIMIZANTE  |    |
| 2.5    | CONSULTA GRUPO FAMILIAR      |    |
| 2.6    | CONSULTA AYUDAS Y BENEFICIOS |    |
| 2.7    | CONSULTA HISTORICO DE PAGOS  |    |
| DOCUM  | MENTOS DE REFERENCIA         |    |
| ANEXO  | DS                           | 21 |
| CONTR  | ROL DE CAMBIOS               |    |

|                                                            | MANUAL DE USUARIO MÓDULO VIVANTO CONSULTA INDIVIDUAL | Código:520,06,06-10          |
|------------------------------------------------------------|------------------------------------------------------|------------------------------|
| El futuro Unidad para la atención<br>v reparación integral | GESTIÓN DE LA INFORMACIÓN                            | Versión:01                   |
| es de todos à las victimas                                 | DIFUSIÓN Y APRENDIZAJE                               | Fecha: 01/08/2022            |
|                                                            |                                                      | Página <b>3</b> de <b>21</b> |

# INTRODUCCIÓN

La herramienta **VIVANTO** permite la consulta Unificada de la información de una víctima desde sus datos básicos, y declaraciones presentadas bajo cualquier marco normativo, hasta los beneficios recibidos de los diferentes programas del Gobierno Nacional. Adicionalmente, permite verificar históricos de pagos y la conformación del grupo familiar relacionado a los hechos victimizantes, a partir de la recolección de información asociada en el modelo integrado, el cual extrae información de diversos tipos de fuentes, adicional a aquella que se puede ubicar en el Registro Único de Víctimas (RUV).

La consulta individual se realiza sobre cuatro marcos normativos:

**SIV:** Sistema de información de víctimas, creado para sustentar la operación y trámite administrativo de las solicitudes generadas en el marco de la ley 418 de 1997.

**RUV:** Registro único de víctimas, sustenta la operación actual del registro de víctimas contemplado en el marco de la ley 1448 de 2011.

**SIRAV:** Sistema de reparación administrativa de víctimas, creado para sustentar la operación y trámite administrativo de solicitudes generadas en el marco del decreto 1290 de 2008.

**SIPOD:** Sistema de información de población desplazada, creado para sustentar la operación del registro de víctimas de desplazamiento forzado contemplado en el marco de la ley 387 de 1997.

A través de la Red Nacional de Información (RNI), VIVANTO consolida toda la información de los diferentes sistemas de las entidades del SNARIV (Sistema Nacional de Atención y Reparación Integral a las Víctimas), con las restricciones respectivas de seguridad y confidencialidad de la información.

En el presente manual se estipula la mecánica de manejo o uso de la herramienta **Consulta Individual** dentro del portal web VIVANTO, distinguiendo claramente dos secciones de búsqueda de información: consulta detallada o consulta resumida; en cada una de ellas, se realiza el paso a paso para el entendimiento de la herramienta con una explicación detallada de cada procedimiento con el fin que el lector comprenda clara y concisamente el manejo del aplicativo sin ninguna dificultad.

|                   |             |                                                  | MANUAL DE USUARIO MÓDULO VIVANTO CONSULTA INDIVIDUAL | Código:520,06,06-10          |
|-------------------|-------------|--------------------------------------------------|------------------------------------------------------|------------------------------|
| ( <sup>10</sup> ) | El futuro   | Unidad para la atención<br>y reparación integral | GESTIÓN DE LA INFORMACIÓN                            | Versión:01                   |
|                   | es de todos | a las victimas                                   | DIFUSIÓN Y APRENDIZAJE                               | Fecha: 01/08/2022            |
|                   |             |                                                  |                                                      | Página <b>4</b> de <b>21</b> |

## OBJETIVO

El presente manual pretende ayudar al usuario en el manejo de la herramienta Consulta Individual alojado en el portal WEB VIVANTO, donde se consolida toda la información de las personas víctimas a través de la obtención de información mediante diversas fuentes, como lo son el modelo integrado y el registro único de víctimas. El documento muestra paso a paso los componentes con los que cuenta el aplicativo y explica el ciclo completo de búsqueda de información de las víctimas, ya sea información personal, datos de contacto, ubicación, beneficios recibidos, declaraciones presentadas, marco normativo, entre muchas otras; dando a conocer conceptos, mecanismos de uso y la información necesaria para examinar la herramienta de consultas.

|                                                            | MANUAL DE USUARIO MÓDULO VIVANTO CONSULTA INDIVIDUAL | Código:520,06,06-10 |
|------------------------------------------------------------|------------------------------------------------------|---------------------|
| El futuro Unidad para la atención<br>v reparación internal | GESTIÓN DE LA INFORMACIÓN                            | Versión:01          |
| es de todos a las victimas                                 | DIFUSIÓN Y APRENDIZAJE                               | Fecha: 01/08/2022   |
|                                                            |                                                      | Página 5 de 21      |

## DEFINICIONES

**ACTO ADMINISTRATIVO:** Toda decisión dictada por la Administración en el ejercicio de una potestad administrativa y mediante el que establece su criterio institucional sobre los derechos, libertades o intereses de otros sujetos públicos o privados, bajo el control de la jurisdicción contencioso-administrativa. (Valoración, recursos, revaloración o cumplimiento de órdenes judiciales).

**DISCAPACIDAD:** Falta o limitación de alguna facultad física o mental que imposibilita o dificulta el desarrollo normal de la actividad de una persona.

**ENFOQUE DIFERENCIAL:** Es el reconocimiento, en la acción y la gestión pública y política, de la necesidad de aceptar la diversidad que caracteriza a la condición humana y en dicho sentido dar respuesta de forma integral y diferenciada a las especiales necesidades de dichas poblaciones en el goce de sus derechos, el acceso a los servicios públicos y en general a las oportunidades sociales. El enfoque diferencial en la acción y gestión pública y política es una herramienta para potenciar la emancipación de los grupos sociales estructuralmente oprimidos, vulnerados o invisibilizados. Es una herramienta que permite hacer viva la igualdad material como principio y derecho constitucional.

**HECHO VICTIMIZANTE:** Corresponde a las violaciones al DIH y DDHH ocurridas dentro del marco del artículo 3 de la Ley 1448. Estas son: amenaza, atentado terrorista, desplazamiento forzado, minas antipersona, integridad sexual, tortura, desaparición forzada, homicidio, masacre, secuestro, vinculación, despojo y abandono.

**MODELO TUP:** Es la Tabla Unificada de Personas, la cual contiene los atributos de todos los individuos asociados al RUV (víctimas incluidas o no y personas asociadas a sus agrupaciones poblacionales).

**PERFIL VERIFICADOR:** Permite consultar la información de las víctimas sobre el Registro Único de Víctimas y sus marcos normativos.

**PERFIL ASISTENCIAL:** Permite consultar la información de las víctimas sobre el Registro Único de Víctimas, verificar los turnos de ayuda humanitaria e información de otras entidades que pertenecen al SNARIV.

**RED NACIONAL DE INFORMACIÓN PARA LA ATENCIÓN Y REPARACIÓN INTEGRAL A LAS VÍCTIMAS:** La Red Nacional de Información para la Atención y Reparación a las Víctimas –RNI- es el instrumento que garantiza al Sistema Nacional de Atención y Reparación a las Víctimas –SNARIV- una rápida y eficaz información nacional y regional y permite la identificación y el diagnóstico de las circunstancias que ocasionaron y ocasionan el daño a las víctimas.

**RUV:** Por la cual se dictan medidas de atención, asistencia y reparación integral a las víctimas del conflicto armado interno y se dictan otras disposiciones 1448.

|   |             |                                                  | MANUAL DE USUARIO MÓDULO VIVANTO CONSULTA INDIVIDUAL | Código:520,06,06-10          |
|---|-------------|--------------------------------------------------|------------------------------------------------------|------------------------------|
| Ô | El futuro   | Unidad para la atención<br>y reparación interral | GESTIÓN DE LA INFORMACIÓN                            | Versión:01                   |
|   | es de todos | a las victimas                                   | DIFUSIÓN Y APRENDIZAJE                               | Fecha: 01/08/2022            |
|   |             |                                                  |                                                      | Página <b>6</b> de <b>21</b> |

**SIPOD:** Sistema de Información de Población Desplazada. Herramienta tecnológica de acceso vía web de propiedad de la Unidad para las Víctimas y en la que se puede consultar información sobre el Registro Único de Población Desplazada – RUPD.

**SIRAV:** Sistema de Reparación Administrativa de Víctimas. Herramienta tecnológica de acceso vía web, de propiedad de la Unidad para las Víctimas y en la que se puede consultar información sobre el registro de víctimas en el marco del Decreto 1290 de 2008.

**SIV:** Sistema de Información de Víctimas. Herramienta tecnológica de acceso vía web, de propiedad de la Unidad para las Víctimas y en la que se puede consultar información sobre el registro de víctimas en el marco la Ley 418 de 1997.

**VÍCTIMA:** Se consideran víctimas, para los efectos de esta ley, aquellas personas que individual o colectivamente hayan sufrido un daño por hechos ocurridos a partir del 1<sup>o</sup> de enero de 1985, como consecuencia de infracciones al Derecho Internacional Humanitario o de violaciones graves y manifiestas a las normas internacionales de Derechos Humanos, ocurridas con ocasión del conflicto armado interno. También son víctimas el cónyuge, compañero o compañera permanente, parejas del mismo sexo y familiar en primer grado de consanguinidad, primero civil de la víctima directa, cuando a esta se le hubiere dado muerte o estuviere desaparecida. A falta de estas, lo serán los que se encuentren en el segundo grado de consanguinidad ascendente. De la misma forma, se consideran víctimas las personas que hayan sufrido un daño al intervenir para asistir a la víctima en peligro o para prevenir la victimización. La condición de víctima se adquiere con independencia de que se individualice, aprehenda, procese o condene al autor de la conducta punible y de la relación familiar que pueda existir entre el autor y la víctima (artículo 3. Ley 1448/2011).

**VIVANTO** – **CONSULTA**: La Unidad tiene como misión "atender y reparar integralmente a las víctimas contribuyendo a la inclusión social y a la paz". Esto representa para las víctimas un nuevo comienzo después de los momentos por lo que han atravesado en sus vidas, lo que significa un renacer, el comienzo de una nueva vida. Como apoyo tecnológico a esa misión, nació VIVANTO, un sistema de información robusto cuyo objetivo final será el de integrar el ciclo de atención a las víctimas junto con herramientas que permitan tener información actualizada, disponible, confiable y segura, haciendo que el proceso de atención a las víctimas pueda dar resultados a tiempo y basados en información veraz y confiable. VIVANTO es tecnología para la inclusión social y la paz. Es una herramienta institucional que evoluciona el Sistema de Información de Población Desplazada SIPOD y que la Unidad ha dispuesto para dar alcance a las necesidades de acreditación de las personas en el Registro Único de Víctimas y la información que ha gestionado y articulado la Red Nacional de Información en cuanto a las medidas de asistencia, atención y reparación integral a las víctimas.

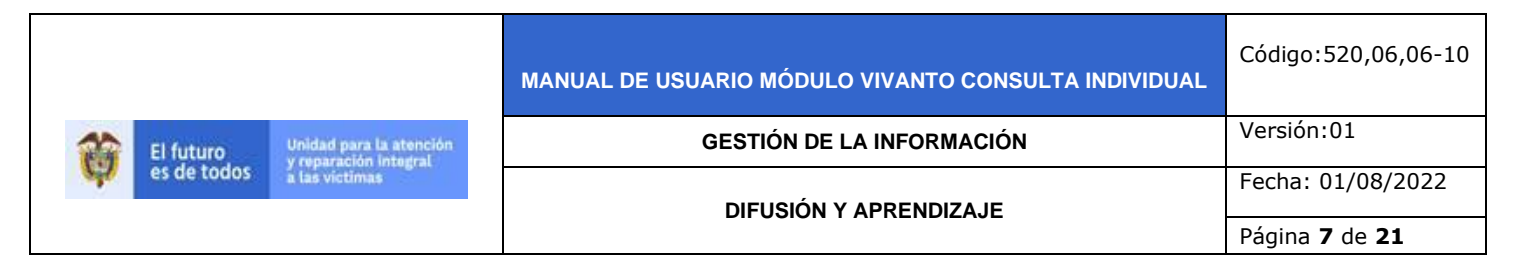

## DESARROLLO

## **1. REQUISITOS DEL SISTEMA**

1.1 INGRESO AL SISTEMA

Para poder ingresar a la plataforma introduzca la siguiente dirección en el navegador, Dirección URL: <u>http://vivantov2.unidadvictimas.gov.co/</u>

Una vez ingrese la dirección, se ejecutará la siguiente ventana:

| Vivanto | UNIDAD PARA LAS VICTIMAS | GOBIERNO DE COLOMBIA   |  |
|---------|--------------------------|------------------------|--|
| Ingress | 5                        | ¿Olvidó su contraseña? |  |
| ± 1     | NOMBRE DE USUARTO        |                        |  |
| هر ز    | CONTRASEÑA               |                        |  |
|         |                          | INGRESAR               |  |

**Nota:** Tenga en cuenta que para ingresar al aplicativo VIVANTO de la unidad para las víctimas, debe contar con un Nombre de usuario y una contraseña los cuales deben ser asignados previamente con sus respectivos perfiles, módulos y permisos según corresponda. De acuerdo con las necesidades y requerimientos se pueden asignar derechos de acceso a uno o varios módulos.

**Nota:** Es pertinente aclarar que el ingreso a la herramienta Vivanto es solo para los colaboradores de aquellas entidades que dentro de su misionalidad tienen la función asistir, atender y reparar integralmente a las víctimas.

A continuación, inserte sus datos y dé clic en el botón INGRESAR.

|             | MANUAL DE USUARIO MÓDULO VIVANTO CONSULTA INDIVIDUAL               |                           | Código:520,06,06-10          |
|-------------|--------------------------------------------------------------------|---------------------------|------------------------------|
| El futuro   | Unidad para la atención<br>y reparación integral<br>a las victimas | GESTIÓN DE LA INFORMACIÓN | Versión:01                   |
| es de todos |                                                                    | DIFUSIÓN Y APRENDIZA.IE   | Fecha: 01/08/2022            |
|             |                                                                    |                           | Página <b>8</b> de <b>21</b> |

| Símbolo  | Descripción                                    |
|----------|------------------------------------------------|
| *        | Digite el nombre del usuario dado por la SRNI. |
| ٩        | Digite la clave entregada por la SRNI.         |
| INGRESAR | Clic en este icono para acceder al sistema.    |

Una vez haya ingresado al módulo VIVANTO usted podrá visualizar los aplicativos con los que cuenta la entidad; para continuar dé clic en el módulo resaltado correspondiente al aplicativo Consulta Individual.

|                                              | El future<br>es de todos         Unidad para la stanción<br>a servicina         Vivanto                                                                                                    |                                           |
|----------------------------------------------|----------------------------------------------------------------------------------------------------|-------------------------------------------|
| BIENVENIDO:<br>Identificación<br>del usuario |                                                                                                    | Cambiar<br>Contraseña<br>Cerrar<br>Módulo |
|                                              | Particular<br>Particular<br>Partic |                                           |
|                                              | Consulta<br>Individual                                                                                                    |                                           |

Una vez ingrese al módulo seleccionado se habilitará la siguiente ventana en la cual podrá realizar una consulta Unificada de la información de una víctima, desde sus datos básicos, declaraciones presentadas bajo cualquier marco normativo hasta los beneficios recibidos de los diferentes programas del Gobierno Nacional.

|   |             |                                                                                                    | MANUAL DE USUARIO MÓDULO VIVANTO CONSULTA INDIVIDUAL | Código:520,06,06-10          |
|---|-------------|----------------------------------------------------------------------------------------------------|------------------------------------------------------|------------------------------|
| ţ | El futuro   | El futuro<br>es de todos Unidad para la atención<br>y reparación Integral<br>a las victimas DIFUSIÓN Y APRENDIZAJE | GESTIÓN DE LA INFORMACIÓN                            | Versión:01                   |
|   | es de todos |                                                                                                    | Fecha: 01/08/2022                                    |                              |
|   |             |                                                                                                    |                                                      | Página <b>9</b> de <b>21</b> |

|   | Vivanto | () UNIDAD PARA LAS VÍCTIMAS | left GOBIERNO DE   | COLOMBIA |  |
|---|---------|-----------------------------|--------------------|----------|--|
| z | _       |                             |                    |          |  |
|   |         | CONSULTA INDI               | /IDUAL             |          |  |
|   | DOCUMEN | NÚMERO D                    | E DOCUMENTO 🔹 BUSC | CAR      |  |

# 2. CONSULTA INDIVIDUAL

#### 2.1 BUSQUEDA

•

Para la búsqueda de personas incluidas en el registro único de víctimas el aplicativo brinda la posibilidad de realizar la consulta con diversos tipos de búsqueda, ya sea mediante documento de identidad, nombres, declaración SIPOD, solicitud SIV, Ficha SIV, radicado SIRAV, declaración RUV o número de formulario FUD. seleccione el ícono señalado para desplegar el panel de opciones por las cuales se puede buscar el registro solicitado, seleccione la opción de búsqueda como se muestra a continuación:

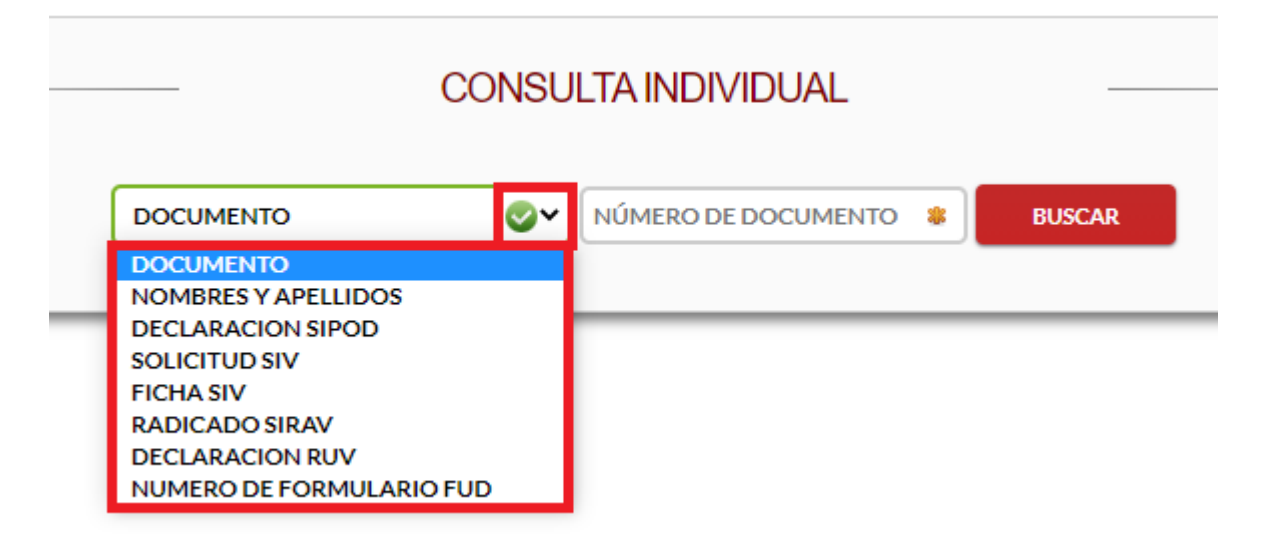

**Búsqueda por número de documento:** Esta búsqueda permite seleccionar la victima digitando el número único de identificación o cedula de ciudadanía el cual permite a cada uno de los ciudadanos identificarse en cualquier escenario dentro de la sociedad.

|           |             |                                                  | MANUAL DE USUARIO MÓDULO VIVANTO CONSULTA INDIVIDUAL | Código:520,06,06-10           |
|-----------|-------------|--------------------------------------------------|------------------------------------------------------|-------------------------------|
| <b>()</b> | El futuro   | Unidad para la atención<br>y reparación interral | GESTIÓN DE LA INFORMACIÓN                            | Versión:01                    |
| 4         | es de todos | a las victimas                                   | DIFUSIÓN Y APRENDIZAJE                               | Fecha: 01/08/2022             |
|           |             |                                                  |                                                      | Página <b>10</b> de <b>21</b> |

- Búsqueda por nombres y apellidos: Esta búsqueda permite seleccionar la victima mediante los nombres y apellidos registrados en la base de datos del registro único de víctimas.
- **Búsqueda por código de declaración SIPOD:** Esta búsqueda permite seleccionar la victima mediante el código de declaración del sistema de información de población desplazada SIPOD.
- **Solicitud SIV:** Esta búsqueda permite seleccionar la victima mediante la solicitud del sistema de información SIV.
- **Búsqueda por Ficha SIV:** Esta búsqueda permite seleccionar la victima por la ficha del sistema de información de las víctimas.
- **Búsqueda por Radicado SIRAV:** Esta búsqueda permite seleccionar la victima mediante el radicado del sistema de reparación administrativa de víctimas.
- Búsqueda por Declaración RUV: Esta búsqueda permite seleccionar la victima por código registrado en la toma de declaración ante el Ministerio Público en el registro único de víctimas.
- **Búsqueda por Numero de formulario FUD:** Esta búsqueda permite seleccionar la victima mediante el código registrado en el formulario único de declaración FUD.

Ingrese en el recuadro resaltado en color rojo, los datos correspondientes a la búsqueda solicitada, a continuación dé clic en el botón Buscar:

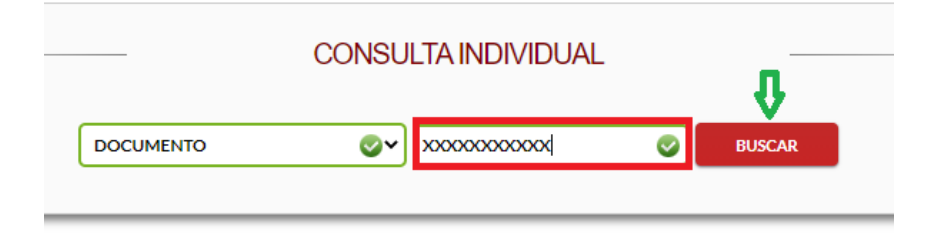

Si los datos ingresados en el campo anterior no corresponden a una persona víctima del conflicto, aparecerá una ventana emergente la cual indicara que no se encontraron resultados con los datos ingresados como se muestra en la siguiente imagen:

|                            |                | MANUAL DE USUARIO MÓDULO VIVANTO CONSULTA INDIVIDUAL | Código:520,06,06-10           |
|----------------------------|----------------|------------------------------------------------------|-------------------------------|
| El futuro Unidad para la a | ención<br>tral | GESTIÓN DE LA INFORMACIÓN                            | Versión:01                    |
| es de todos à las victimas |                | DIFUSIÓN Y APRENDIZA JE                              | Fecha: 01/08/2022             |
|                            |                |                                                      | Página <b>11</b> de <b>21</b> |

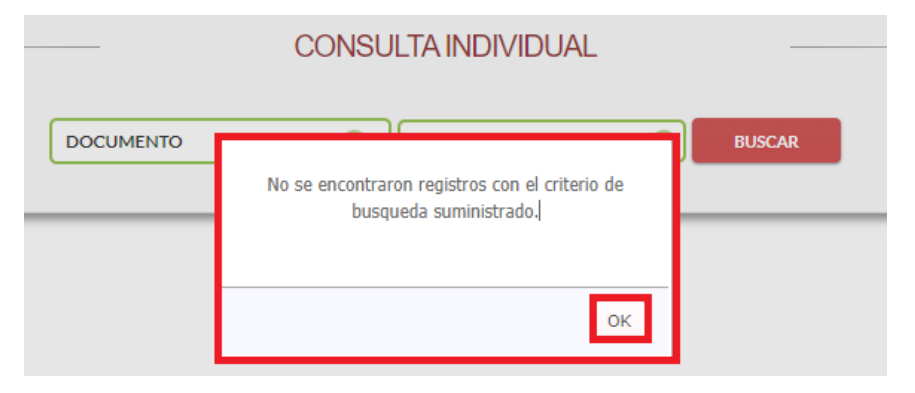

Si los datos ingresados en el campo de búsqueda son correctos y corresponden a los datos de una persona víctima del conflicto aparecerá la información personal como nombres, documento de identidad, fecha de nacimiento, genero, etnia y la fuente de validación de la persona a consultar, como se muestra a continuación:

|        |                                | DOCUMENTO | <b>Ø</b> ~ 984:                      | 30394               | 0      | BUSCAR  |                   |         |   |
|--------|--------------------------------|-----------|--------------------------------------|---------------------|--------|---------|-------------------|---------|---|
| ID     | NOMBRE                         | DOCUMENTO | TIPO DOCUMENTO                       | FECHA<br>NACIMIENTO | GENERO | ETNIA   | FUENTE VALIDACION | DETALLE |   |
| 352047 | JOHN ANGELO VALENCIA<br>ORTEGA | 98430394  | Cedula de Ciudadania /<br>Contraseña | 1977-11-28          | Hombre | Ninguno | VALIDADO POR RNEC | 1       | C |

Para validar los datos asociados a la persona dé clic en el icono que se encuentra en la parte derecha de la pantalla, en la parte inferior aparecerá un nuevo botón llamado información detalle seguido del nombre de la persona a consultar, dé clic en el mismo para validar la información en detalle, como se muestra a continuación:

|        |                                      |           | CONSULTA INDIVIDUAL                  |                     |        |         |                               |                     |   |
|--------|--------------------------------------|-----------|--------------------------------------|---------------------|--------|---------|-------------------------------|---------------------|---|
|        |                                      | DOCUMENTO | <b>Ø</b> ¥ 964                       |                     |        | DUSCAR  |                               |                     |   |
| ID     | NOMBRE                               | DOCUMENTO | TIPO DOCUMENTO                       | FECHA<br>NACIMIENTO | GENERO | ETNIA   | FUENTE VALIDACION             | DETALLE             |   |
| 352047 | JOHN ANGELO                          | 90430394  | Cedula de Cludadanía /<br>Contraseña |                     | Hombre | Ninguno | VALIDADO POR RNEC<br>(ANI) () | 2                   | 0 |
| ÷      | INFORMACIÓN DETALLE - JOHIN ANGELO   |           |                                      |                     |        |         |                               | Datos<br>sociados a |   |
|        | CONSULTA RESUMIDA CONSULTA DETALLADA |           |                                      |                     |        |         |                               |                     |   |

|        |             |                                                  | MANUAL DE USUARIO MÓDULO VIVANTO CONSULTA INDIVIDUAL | Código:520,06,06-10           |
|--------|-------------|--------------------------------------------------|------------------------------------------------------|-------------------------------|
| El fut | El futuro   | Unidad para la atención<br>y reparación interral | GESTIÓN DE LA INFORMACIÓN                            | Versión:01                    |
| 4      | es de todos | a las victimas                                   | DIFUSIÓN Y APRENDIZAJE                               | Fecha: 01/08/2022             |
|        |             |                                                  |                                                      | Página <b>12</b> de <b>21</b> |

Posteriormente, aparecerá la información que existe en el Modelo Integrado y en las diferentes fuentes de información de la víctima por bloques:

- **Bloque de identificacion:** Encontrara todos los datos personales de la victima, entre ellos nombres y apellidos, fecha de nacimiento y documento de identificacion.
- **Bloque de sexo y genero:** En este segmento puede evidenciar la identidad de genero, la orientacion sexual y el sexo.
- **Bloque de pertenencia etnica:** En este bloque puede encontrar, el grupo etnco la que pertenece la victima, pueblo, organización y territorio etnico.
- **Bloque discapacidad:** En este campo podra validar la categoria de la discapacidad y el soporte correspondiente.
- **Bloque salud:** En este segmento puede validar las enfermedades asociadas a la vicitma.
- **Bloque fallecidos:** En este ultimo campo de informacion puede encontrar la fecha de defuncion.

**Nota:** La informacion mencionada anteriormente aparecera según corresponda al caso consultado, de cada una de las vicitimas.

|                         | BLO                                                                                                    | QUE DE IDENTIFICACION | 1     |                   |   |
|-------------------------|----------------------------------------------------------------------------------------------------|-----------------------|-------|-------------------|---|
| TIPO DE DOCUMENTO       | NÚMERO DE DOCUMENTO                                                                                                    | FECHA DE NACIMIEI     | то    |                   |   |
| CEDULA DE CIUDADANÍA    | 9843(                                                                                                    | 28/11/                |       |                   |   |
| PRIMER NOMBRE           | SEGUNDO NOMBRE                                                                                                    | PRIMER APELLIDO       |       | SEGUNDO APELLIDO  |   |
| ИНОЕ                    | ANGELO                                                                                                    |                       |       |                   |   |
|                         |                                                                                                    |                       |       |                   |   |
| SEXO                    | ORIENTACIÓN SEXUAL                                                                                                    |                       | NERO  |                   |   |
| HOMBRE                  |                                                                                                    |                       | ·     |                   |   |
| HOMBRE                  |                                                                                                    | •                     | •     |                   |   |
|                         | BLOQU                                                                                                    | JE DE PERTENENCIA ETN | ICA   |                   |   |
| GRUPO ÉTNICO            | PUEBLO ÉTNICO                                                                                                    | ORGANIZACIÓN É        | TNICA | TERRITORIO ÉTNICO |   |
| INDIGENA                | <b>~</b>                                                                                                    | ~                     | ~     |                   | ~ |
|                         | P                                                                                                    |                       |       |                   |   |
| SOPORTE DISCAPACIDAD    | CATEGORÍA DE DISCAPACI                                                                                                    | DAD                   |       |                   | _ |
|                         | <ul> <li>Image: A second second s</li></ul> | ~                     |       |                   |   |
|                         |                                                                                                    |                       |       |                   |   |
|                         |                                                                                                    | BLOQUE SALUD          |       |                   |   |
| ENFERMEDADES ALTO COSTO |                                                                                                    |                       |       |                   |   |
|                         |                                                                                                    |                       |       |                   |   |
|                         | F                                                                                                    | BLOOUF FALLECIDOS     |       |                   |   |
| FECHA DE DEFUNCIÓN      |                                                                                                    | beo que meteolo ou    |       |                   |   |
| / /                     |                                                                                                    |                       |       |                   |   |

#### 2.2 CONSULTA RESUMIDA

|   |             |                                                  | MANUAL DE USUARIO MÓDULO VIVANTO CONSULTA INDIVIDUAL | Código:520,06,06-10           |
|---|-------------|--------------------------------------------------|------------------------------------------------------|-------------------------------|
| - | El futuro   | Unidad para la atención<br>y reparación integral | GESTIÓN DE LA INFORMACIÓN                            | Versión:01                    |
| 4 | es de todos | a las victimas                                   | DIFUSIÓN Y APRENDIZAJE                               | Fecha: 01/08/2022             |
|   |             |                                                  |                                                      | Página <b>13</b> de <b>21</b> |

Para realizar una búsqueda de información resumida seleccione la víctima, vaya al final de la tabla y de clic en el circulo que se encuentra a mano derecha, a continuación, oprima el botón "Consulta resumida" como se muestra en el esquema :

|        |                               | DOCUMENTO | 9843                                 | 0394                |        | BUSCAR  |                               |         |   |
|--------|-------------------------------|-----------|--------------------------------------|---------------------|--------|---------|-------------------------------|---------|---|
| ID     | NOMBRE                        | DOCUMENTO | TIPO DOCUMENTO                       | FECHA<br>NACIMIENTO | GENERO | etnia   | FUENTE VALIDACION             | DETALLE |   |
| 352047 | JOHN ANGELO VALENCIA<br>ORTEG | 98430394  | Cedula de Ciudadanía /<br>Contraseña | 1977-11-28          | Hombre | Ninguno | VALIDADO POR RNEC<br>(ANI) () |         | ۲ |
|        |                               |           | CONSULTA RESUMIDA                    | CONSULTA DETALI     | LADA   |         |                               |         |   |

En caso de no activar el botón de validación resaltado en el recuadro derecho de la imagen anterior, aparecerá una ventana emergente indicando que se debe seleccionar al menos un registro para realizar la consulta.

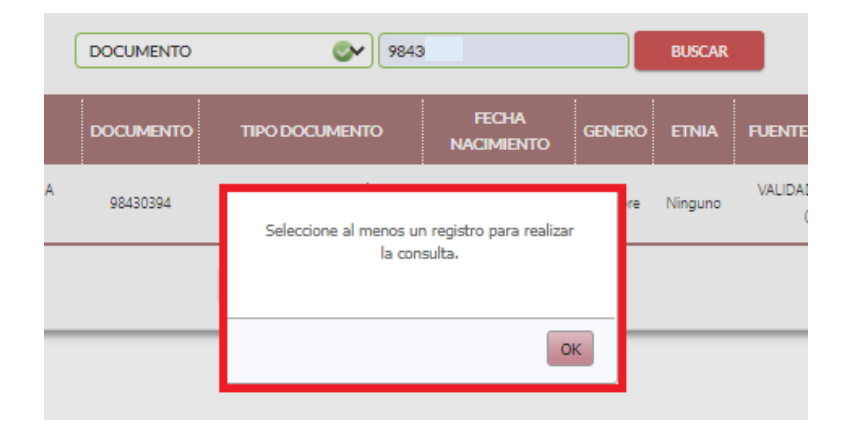

Después de haber ingresado correctamente al botón de consulta resumida podrá evidenciar información asociada a la víctima como fuente, nombres, documento de identidad, declaración, fecha de ocurrencia de los hechos, fecha de declaración, fecha de valoración, el tipo de hecho y su estado actual ya sea incluido o no incluido como víctima.

**Nota:** En esta misma ventana cuenta con dos posibilidades, regresar al menú anterior que es el panel de búsqueda o ir directamente a la consulta detallada:

|        |                    | I         | VOLVER A PAI | I<br>NEL DE BUSQUEDA |           |            |                        |          |  |  |
|--------|--------------------|-----------|--------------|----------------------|-----------|------------|------------------------|----------|--|--|
| FUENTE | NOMBRES            | DOCUMENTO | DECLARACION  | ocurrencia           | F. DECLA. | VALORACION | HECHO                  | ESTADO   |  |  |
| RUV    | JOHN ANGELO        | 9843      | 2502         | 26/08                | 12/11,    | 11/02      | Desplazamiento forzado | Incluido |  |  |
|        | CONSULTA DETALLADA |           |              |                      |           |            |                        |          |  |  |

|   |             |                                                  | MANUAL DE USUARIO MÓDULO VIVANTO CONSULTA INDIVIDUAL | Código:520,06,06-10           |
|---|-------------|--------------------------------------------------|------------------------------------------------------|-------------------------------|
| - | El futuro   | Unidad para la atención<br>y reparación integral | GESTIÓN DE LA INFORMACIÓN                            | Versión:01                    |
| 4 | es de todos | a las victimas                                   | DIFUSIÓN Y APRENDIZAJE                               | Fecha: 01/08/2022             |
|   |             |                                                  |                                                      | Página <b>14</b> de <b>21</b> |

#### 2.3 CONSULTA DETALLADA

Para realizar una búsqueda de información complementaria y más robusta, diríjase al panel inicial y dé clic en el circulo que se encuentra en el costado derecho para seleccionar la persona a validar.

|        | CONSULTA INDIVIDUAL |           |                                      |                     |        |         |                               |         |   |  |
|--------|---------------------|-----------|--------------------------------------|---------------------|--------|---------|-------------------------------|---------|---|--|
|        |                     | DOCUMENTO | 9843                                 | 3                   |        | BUSCAR  |                               |         |   |  |
| D      | NOMBRE              | DOCUMENTO | TIPO DOCUMENTO                       | FECHA<br>NACIMIENTO | GENERO | ETNIA   | FUENTE VALIDACION             | DETALLE |   |  |
| 352047 | JOHN ANGELO         | 9843      | Cedula de Ciudadanía /<br>Contraseña | 1977-1              | Hombre | Ninguno | VALIDADO POR RNEC<br>(ANI) () |         | ۲ |  |
|        |                     |           | CONSULTA RESUMIDA                    | CONSULTA DETALL     | LADA   |         |                               |         |   |  |

En caso de no activar el botón de validación resaltado en el recuadro derecho de la imagen anterior, aparecerá una ventana emergente indicando que se debe seleccionar al menos un registro para realizar la consulta:

| DOCUMENTO  | 984:                            | 3                   |         | BUSCAR  |        |
|------------|---------------------------------|---------------------|---------|---------|--------|
| DOCUMENTO  | TIPO DOCUMENTO                  | FECHA<br>NACIMIENTO | GENERO  | ) etnia | FUENTE |
| A 98430394 | Seleccione al menos u<br>la cor | re<br>K             | Ninguno | VALIDA  |        |
|            |                                 | 0                   | к       |         |        |

Después de haber ingresado correctamente mediante el botón de consulta detallada podrá evidenciar información asociada a la víctima como datos vigentes de la persona, los hechos ocurridos con sus respectivas fechas, responsables, lugar de los acontecimientos; adicionalmente se puede evidenciar el grupo familiar asociado al hecho y las ayudas o beneficios que se han recibido desde el momento que fueron declaradas como víctimas:

|   |             |                                                  | MANUAL DE USUARIO MÓDULO VIVANTO CONSULTA INDIVIDUAL | Código:520,06,06-10 |
|---|-------------|--------------------------------------------------|------------------------------------------------------|---------------------|
|   | El futuro   | Unidad para la atención<br>y reparación integral | GESTIÓN DE LA INFORMACIÓN                            | Versión:01          |
| 4 | es de todos | a las victimas                                   | DIFUSIÓN Y APRENDIZAJE                               | Fecha: 01/08/2022   |
|   |             |                                                  |                                                      | Página 15 de 21     |

|                                |                            |                                           |               | DATOS VIGENTES DE L     | PERSONA                           |                         |                                               |                                     |
|--------------------------------|----------------------------|-------------------------------------------|---------------|-------------------------|-----------------------------------|-------------------------|-----------------------------------------------|-------------------------------------|
| <b>b</b> :                     | 128093                     | NO                                        | MBRE:         | NELLY BOHORQUEZ         |                                   |                         |                                               |                                     |
| OCUMENTO:                      | 55164                      | TIP                                       | ·O:           | OTRO                    |                                   | GENERO:                 |                                               |                                     |
|                                | INDICENIA                  | FU                                        | ENTE          | VALIDADO POR RNEC (ANI) | )                                 |                         |                                               |                                     |
| TNIA:                          | INDIGENA                   | VAL                                       | IDACION:      |                         |                                   |                         |                                               |                                     |
| TNIA:                          | INDIGENA                   | VAL                                       | LIDACION:     |                         | -                                 |                         |                                               |                                     |
| TNIA:                          | N                          | ELLY BOHORQUEZ                            |               |                         | DOCUMENTO:                        | 55164                   | ID PERSONA:                                   | 120                                 |
| TNIA:<br>:UENTE:               | NI                         | ELLY BOHORQUEZ<br>DECLARACIÓN:            | 2396          |                         | DOCUMENTO:<br>FUD/CASO:           | 55164<br>239            | ID PERSONA:<br>TIPO VÍCTIMA:                  | 120<br>DIRECTA                      |
| TNIA:<br>UENTE:<br>NACIMIENTO: | NUIGENA<br>SIPOD<br>10/07/ | ELLY BOHORQUEZ<br>DECLARACIÓN:<br>GENERO: | 2396<br>MUJER |                         | DOCUMENTO:<br>FUD/CASO:<br>ETNIA: | 55164<br>239<br>NINGUNA | ID PERSONA:<br>TIPO VÍCTIMA:<br>DISCAPACIDAD: | 120<br>DIRECTA<br>MULTIPLE (- VISUA |

En esta pantalla evidenciara todos los hechos ocurridos y registrados por cada fuente de información, ya sea (RUV, SIRAV, SIPOD o SIV).

#### 2.4 CONSULTA HECHO VICTIMIZANTE

Para visualizar la información detallada de cada uno de los hechos victimizantes dé clic en el botón de la parte inferior en donde se describe el tipo de Siniestro, aquí podrá verificar los hechos victimizantes que han surgido en los cuatro marcos normativos, como lo son:

- Acto terrorista
- Amenaza
- Delitos contra la libertad y la integridad sexual
- Desaparición forzada
- Desplazamiento forzado
- Homicidio / Masacre
- Minas antipersonal, munición sin explotar o artefactos explosivos improvisados
- Secuestro
- Tortura
- Vinculación de niños, niñas y adolescentes a actividades relacionadas con el conflicto armado
- Abandono o despojo forzado de tierras
- Censo masivo
- Otros

Tenga en cuenta que para la consulta de información del hecho victimizante puede encontrar el mismo hecho en varias ocasiones, pero con diferentes fechas en los cuatro marcos normativos.

|                                                            | MANUAL DE USUARIO MÓDULO VIVANTO CONSULTA INDIVIDUAL | Código:520,06,06-10           |
|------------------------------------------------------------|------------------------------------------------------|-------------------------------|
| El futuro Unidad para la atención<br>y reparación internal | GESTIÓN DE LA INFORMACIÓN                            | Versión:01                    |
| es de todos a las victimas                                 |                                                      | Fecha: 01/08/2022             |
|                                                            |                                                      | Página <b>16</b> de <b>21</b> |

|              |                 |                                            |                           | DATOS VIGENTES DE LA       | PERSONA                           |                           |                                               |                                       |
|--------------|-----------------|--------------------------------------------|---------------------------|----------------------------|-----------------------------------|---------------------------|-----------------------------------------------|---------------------------------------|
| D:           | 12809:          | NO                                         | MBRE:                     | NELLY BOHORQUEZ            |                                   |                           |                                               |                                       |
| OCUMENTO:    | 55164           | TIP                                        | 0:                        | OTRO                       |                                   | GENERO:                   |                                               |                                       |
| TNIA:        | INDIGENA        | FUI                                        | IDACION:                  | VALIDADO POR RNEC (ANI) () |                                   |                           |                                               |                                       |
|              | ł               | NELLY BOHORQUEZ                            | VILLARRE                  | EAL.                       | DOCUMENTO:                        | 55164                     | ID PERSONA:                                   | 1201:                                 |
| FUENTE:      | SIPOD           | DECLARACIÓN:                               | 239                       |                            | FUD/CASO:                         | 2396                      | TIPO VÍCTIMA:                                 | DIRECTA                               |
| NACIMIENTO:  | 10/07           | GENERO:                                    | MUJER                     |                            | ETNIA:                            | NINGUNA                   | DISCAPACIDAD:                                 | MULTIPLE (- VISUA                     |
| FECHA DECLA: | 29/08/          | DEPTO. DECLA:                              | BOGOTÁ, I                 | D.C.                       | MUN. DECLA:                       | BOGOTÁ, D.C.              |                                               |                                       |
|              |                 |                                            |                           |                            |                                   |                           |                                               |                                       |
| •            |                 |                                            |                           | DESPLAZAMIENTO F           | DRZADO                            |                           |                                               |                                       |
| •            | 1               | NELLY BOHORQUEZ                            | VILLARRE                  | DESPLAZAMIENTO F(          | DRZADO<br>DOCUMENTO:              | 55164                     | ID PERSONA:                                   | 1201:                                 |
| FUENTE:      | SIPOD           | NELLY BOHORQUEZ<br>DECLARACIÓN:            | VILLARRE<br>5100          | DESPLAZAMIENTO F(          | DOCUMENTO:<br>FUD/CASO:           | 55164i<br>510i            | ID PERSONA:<br>TIPO VÍCTIMA:                  | 1201:<br>DIRECTA                      |
| FUENTE:      | 51POD<br>10/07/ | NELLY BOHORQUEZ<br>DECLARACIÓN:<br>GENERO: | VILLARRE<br>5100<br>MUJER | DESPLAZAMIENTO F(          | DOCUMENTO:<br>FUD/CASO:<br>ETNIA: | 55164:<br>5101<br>NINGUNA | ID PERSONA:<br>TIPO VÍCTIMA:<br>DISCAPACIDAD: | 1201:<br>DIRECTA<br>MULTIPLE (- VISUA |

Después de ingresar en el campo del hecho victimizante asociado a la víctima podemos evidenciar la fecha de los sucesos, responsables, lugar de ocurrencia, lugar de declaración, identificación de la persona, numero de caso, etnia y tipo de victima ya sea directa o indirecta; adicionalmente podemos validar el tipo de desplazamiento ya sea individual o colectivo, como se muestra en la siguiente imagen:

|              |        | NELLY BOHORQUE      | VILLARREAL                 |                 | DOCUMENTO:  | 5516              | ID PERSONA:   | 1201              |
|--------------|--------|---------------------|----------------------------|-----------------|-------------|-------------------|---------------|-------------------|
| FUENTE:      | SIPOD  | DECLARACIÓN         | 2396                       |                 | FUD/CASO:   | 2396              | TIPO VÍCTIMA: | DIRECTA           |
| NACIMIENTO:  | 10/07/ | GENERO:             | MUJER                      |                 | ETNIA:      | NINGUNA           | DISCAPACIDAD: | MULTIPLE (- VISUA |
| FECHA DECLA: | 29/08/ | DEPTO. DECLA:       | DEPTO. DECLA: BOGOTÁ, D.C. |                 | MUN. DECLA: | BOGOTÁ, D.C.      |               |                   |
| FECHA SINI   | ESTRO: | GRUPOS GUERRILLEROS | FECHA VALORACIÓN:          | ESTADO          | INCLUID     |                   | DIVIDUAL      |                   |
| FECHASINI    | ESTRO: | 09/07               | FECHA VALORACIÓN:          | 21/09;          | TIPODESF    |                   | DIVIDUAL      |                   |
| DEPTOSINI    | ESTRO: | HUILA               |                            | MUN. SINIESTRO: | NEIVA       | INCLUIDO<br>NEIVA |               |                   |
|              |        |                     |                            |                 |             |                   |               |                   |

#### 2.5 CONSULTA GRUPO FAMILIAR

En este campo podrá visualizar las personas del círculo familiar asociadas al hecho, dando clic en el Botón "Ver grupo familiar asociado al hecho" que se encuentra en la parte inferior resaltada en color rojo.

En este segmento encontrara todos los familiares relacionados al hecho declarado, los datos personales de cada uno de los miembros, relación o parentesco, fecha de

|   |             |                                                  | MANUAL DE USUARIO MÓDULO VIVANTO CONSULTA INDIVIDUAL | Código:520,06,06-10           |
|---|-------------|--------------------------------------------------|------------------------------------------------------|-------------------------------|
|   | El futuro   | Unidad para la atención<br>y reparación interral | GESTIÓN DE LA INFORMACIÓN                            | Versión:01                    |
| 4 | es de todos | a las victimas                                   | DIFUSIÓN Y APRENDIZA JE                              | Fecha: 01/08/2022             |
|   |             |                                                  |                                                      | Página <b>17</b> de <b>21</b> |

valoración, discapacidad, estado, tipo de víctima y datos personales, como nombres, documento de identificación, género y fecha de nacimiento.

El resultado permite desagregar el grupo familiar de la persona de acuerdo con la declaración y al hecho victimizante, dentro del estado actual podemos encontrar la opción de estado incluido, en trámite o no incluido como víctima.

|                    |                                 |           | DES                                          | PLAZAMIENTO FORZA                           | ADO                        |          |              |              |             |
|--------------------|---------------------------------|-----------|----------------------------------------------|---------------------------------------------|----------------------------|----------|--------------|--------------|-------------|
| FECHA SINIESTRO:   | 09/07/                          | FI        | ECHA VALORACIÓN:                             | 21/09/                                      | TIPO DESPLAZ               | AMIENTO: | INDIVIDUAL   |              |             |
| RESPONSABLE:       | GRUPOS GUERRILLEROS<br>0: HUILA |           |                                              | ESTADO:                                     | INCLUIDO                   | INCLUIDO |              |              |             |
| DEPTO SINIESTRO:   |                                 |           |                                              | MUN. SINIESTRO:                             | NEIVA                      |          |              |              |             |
| ID                 |                                 |           |                                              |                                             |                            |          |              |              |             |
| PERSONA            | NOMBRES                         | DOCUMENTO | TIPO<br>DOCUMENTO                            | RELACION                                    | F_VALORACION               | ESTADO   | TIPO_VICTIMA | F_NACIMIENTO | GENI        |
| PERSONA<br>1192603 | NOMBRES                         | DOCUMENTO | TIPO<br>DOCUMENTO<br>Cédula de<br>Ciudadanía | RELACION<br>Hijo(a)/Hijastro(a)<br>(Activo) | F_VALORACION<br>21/09/2001 | ESTADO   | TIPO_VICTIMA | F_NACIMIENTO | GENI<br>Muj |

En la última columna podemos seleccionar a los familiares asociados al hecho victimizante para validar las ayudas o beneficios suministrados a cada uno de los integrantes, para esto seleccione la persona del núcleo familiar a validar y dé clic en el botón resaltado en color verde "Ayudas y beneficios", como se muestra en la siguiente imagen:

| TIPO_VICTIMA | F_NACIMIENTO | GENERO | ETNIA          | DISCAPACIDAD                                                                                                    | ID_MIJEFE | ID_REG_PERSONA |            |
|--------------|--------------|--------|----------------|----------------------------------------------------------------------------------------------------|-----------|----------------|------------|
| DIRECTA      | 11/08/       | Mujer  | No<br>Responde | NINGUNA                                                                                                    | 120       | 1173           |            |
| DIRECTA      | 05/11/       | Mujer  | Ninguna        | NINGUNA                                                                                                    | 120       | 1173           |            |
| DIRECTA      | 30/11/       | Hombre | Ninguna        | NINGUNA                                                                                                    | 120       | 1173           | 0          |
| DIRECTA      | 10/07/       | Mujer  | Ninguna        | Muitipie (- Visual(PERCIBIR LA LUZ, DISTINGUIR OBJETOS O<br>PERSONAS A PESAR DE USA LENTES O GAFAS)- Auditiva(OÍR, AUN<br>CON APARATOS ESPECIALES)) | 120       | 1173           |            |
|              |              |        |                |                                                                                                    |           | AYUDAS Y BENEF | )<br>ICIOS |

#### 2.6 CONSULTA AYUDAS Y BENEFICIOS

En este segmento es posible evidenciar todos los beneficios recibidos de las entidades correspondientes a reparación de víctimas del conflicto, dentro de estas podemos encontrar, ayudas humanitarias, ICBF, indemnizaciones, detalles de pagos, histórico de tramites viables, histórico de tramites inviabilizados, documentos cancelados, programas de atención social, competencias laborales, contexto histórico, régimen

|   |             |                                                  | MANUAL DE USUARIO MÓDULO VIVANTO CONSULTA INDIVIDUAL | Código:520,06,06-10           |
|---|-------------|--------------------------------------------------|------------------------------------------------------|-------------------------------|
|   | El futuro   | Unidad para la atención<br>y reparación integral | GESTIÓN DE LA INFORMACIÓN                            | Versión:01                    |
| 4 | es de todos | a las victimas                                   | DIFUSIÓN Y APRENDIZAJE                               | Fecha: 01/08/2022             |
|   |             |                                                  |                                                      | Página <b>18</b> de <b>21</b> |

salud, educación superior, indemnización, competencia laborales, acompañamiento, vinculación laboral, asistencia social, subsidio de vivienda, convenios, formación para el trabajo, entre otros, como se muestra a continuación:

|                                                                                         | MANITARIA (RESUM | IEN DE PADOSI- ATE                                                         | NCION Y AYUDA H                                   | UMANITARIA (HISTORI)                | 0 DE FAGO5]    | CONSULTA IN                             | DEMNEZA                                | TURNOS           |
|-----------------------------------------------------------------------------------------|------------------|----------------------------------------------------------------------------|---------------------------------------------------|-------------------------------------|----------------|-----------------------------------------|----------------------------------------|------------------|
| ICBP (NUTIOS DESVINCI                                                                   | ULADOS) DAMN     | IFICADOS VENEZUELA                                                         | HISTORICO DE                                      | TRANITES VEABLES                    | HISTORICO DE 1 | RANDES INVI                             | ABELIZADOS                             | REGISTRADURIA    |
| CONSULTABUAE DE                                                                         | TALLE PAGOS SM   | ATENCIÓN Y AVUDA 9                                                         | UHANITARIA[REI                                    | TEGROS] DOCUME                      | NTOS CANCELADO | DETALL                                  | E TURNOS SH                            |                  |
| CONVERIO COPINANCI                                                                      | ADOS HE_PROG     | RÁHAS GÉNERACIÓN IN                                                        | GRESOS MULE                                       | STRATEGIA DE CARACI                 | ERIZACIÓN      | LEDUCACIÓN                              | SUPERIOR                               |                  |
| HI_FORMACIÓN PARA 8                                                                     | EL TRABAJO NI.   | VINCULACIÓN LABORAL                                                        | ML PROGRAM                                        | IAS AVUDA UMANITAR                  | 14 MILREGIM    | EN SALUD                                | MI_ATERCIÓN                            | PSICOSOCIAL      |
| HE_SUBSIDIO DE VIVIE                                                                    | INDA NT_PROGR    | LAMAS ASSISTENCIA SOC                                                      | TAL HI_EDUC                                       | ACEÓN FORMAL MI,                    | INDEMNEZACIÓN  | VIA ADRIBITI                            | AVITAR                                 |                  |
| HI_INDEHNIZACIÓN VI                                                                     | A JUDICIAL HL    | COMPETENCEAS LABOR                                                         | ALES MI_CON                                       | TACTO HESTORICO                     | HL_CONTACTO (U | TINO CONOCI                             | (00)                                   |                  |
| HLUBICACION HISTOR                                                                      | RECO MI_UBBCAU   | CION (ULTIMO CONOCIO                                                       | 0) REPORTE 8                                      | INTREVISTA RR DIG                   | NIDAD RR DE    | SARROLLO DEI                            | E ACOMPAÑAN                            | deuto            |
| MI_URICACION HISTOR                                                                     | NI_UBSCA         | CION (ULTIMO CONOCIO                                                       | NG) REPORTE 8                                     | ENTREVISTA RR DIG                   | NIDAD RR DE    | SARROLLO DEI                            | L АССИНАЙАН                            | CENTO            |
| NI_UBICACION HISTOR                                                                     | RICO HILUBICA    | CION (ULTINO CONOCIO                                                       | NO) REPORTE (                                     | DE PAGOS] CONSU                     | NIDAD RR DE    | SARROLLO DEI                            | L ACOMPAÑAN<br>ICBF (NIÑO:             | S DESVINCULADOS) |
| NI URICACION HISTOR<br>YUDA HUMANITARIA (R<br>ISTORICO DE TRAMITE                       | RECO HE_UBECA    | CION (ULTINO CONOCIO                                                       | NO) REPORTE (                                     | DE PAGOS] CONSU<br>DETALLE PAGOS SM | NEDAD RR DE    | SARROLLO DEI<br>TURNOS<br>NITARIA (REIN | L ACOMPAÑAN<br>ICBF (NIÑO:<br>NTEGROS] | S DESVINCULADOS) |
| HI URICACION HISTOR<br>YUDA HUMANITARIA [R<br>ISTORICO DE TRAMITE<br>OCUMENTOS CANCELAI | ESUMEN DE PAGOS  | CION (ULTIMO CONOCIO<br>AYUDA HUMANITA<br>TORICO DE TRANITES I<br>URNOS SM | NO) REPORTE (<br>NRIA (HISTÓRICO<br>NVIABILIZADOS | DE PAGOS] CONSU<br>DETALLE PAGOS SM | NEDAD RR DE    | SARROLLO DEI<br>TURNOS<br>NITARIA (REIN | ICBF (NIÑO)                            | SENTO            |

**Nota:** Se debe tener en cuenta que cada persona puede tener un tipo de ayuda o beneficio diferente, una vez se amplíe el detalle del hecho victimizante podrá verificar las diferentes fuentes externas.

**Nota:** De acuerdo con el perfil de usuario asignado, se puede o no consultar las ayudas y beneficios recibidos por parte de la Unidad para las Víctimas y otras entidades del Sistema, a saber:

**Perfil Asistencial:** Este perfil Permite validar la información de las fuentes externas.

Perfil Verificador: Este perfil No Permite validar la información de las fuentes externas.

Se debe seleccionar los miembros del grupo familiar de los cuales se quiere consultar los beneficios recibidos; la consulta se realiza solo sobre los miembros incluidos en el RUV.

Para consultar la información específica de los beneficios o ayudas recibidas dé clic en el campo a consultar para obtener los detalles de este, en la parte inferior de la pantalla aparecerá la descripción detallada del beneficio consultado:

| AYUDA HUMANITARIA (RESUMEN DE PAGOS) AYUDA H<br>HISTORICO DE TRAMITES VIABLES HISTORICO DE TRA<br>DOCUMENTOS CANCELADOS DETALLE TURNOS SM | UMANITARIA [HISTÓRICO DE PAGOS] CONSUL<br>INITES INVIABILIZADOS DETALLE PAGOS SM | TA INDEMNIZA TURNOS ICBF (NIÑOS DESVINCULADOS)<br>AYUDA HUMANITARIA (REINTEGROB) |
|----------------------------------------------------------------------------------------------------|----------------------------------------------------------------------------------|----------------------------------------------------------------------------------|
| DOCUMENTO                                                                                                    | NOMBRE                                                                           | NOMBRE GRUPO FAMILLAR                                                            |
| ERR/QUERY                                                                                                    | EDWIN CAMILO                                                                     | EDWIN CAMILO                                                                     |
| netral obtine li netral o                                                                                                    |                                                                                  |                                                                                  |

|   |             |                                                  | MANUAL DE USUARIO MÓDULO VIVANTO CONSULTA INDIVIDUAL | Código:520,06,06-10           |
|---|-------------|--------------------------------------------------|------------------------------------------------------|-------------------------------|
| - | El futuro   | Unidad para la atención<br>y reparación integral | GESTIÓN DE LA INFORMACIÓN                            | Versión:01                    |
| 4 | es de todos | a las victimas                                   | DIFUSIÓN Y APRENDIZAJE                               | Fecha: 01/08/2022             |
|   |             |                                                  |                                                      | Página <b>19</b> de <b>21</b> |

Después de validar toda la información detallada de beneficios y ayudas puede regresar al menú anterior correspondiente a grupo familiar asociado al hecho dando clic en el botón "Volver a grupo familiar asociado al hecho".

## 2.7 CONSULTA HISTORICO DE PAGOS

En esta herramienta de consulta individual puede verificar el histórico de ayudas humanitarias, con fechas, montos y entidad que realizó el pago.

**Nota:** Recuerde que, para verificar los beneficios recibidos a cada uno de los integrantes de un grupo familiar de víctimas, debe tener permisos especiales dentro del perfil de consulta en la herramienta VIVANTO.

Para consultar los pagos realizados y su respectivo detalle dé clic en el botón "Ayuda humanitaria (histórico de pagos)" como se muestra en la siguiente imagen:

| I                                         | AYUDA HUMANITARIA [RESUMEN DE PAGOS] |  | AYUDA HUMANITARIA [HISTÓRICO DE PAGOS] |                                           | CONSULTA INDEMNIZA |            | TURNOS                   | ICBF (NIÑOS DESVINCULADOS |              |          |  |
|-------------------------------------------|--------------------------------------|--|----------------------------------------|-------------------------------------------|--------------------|------------|--------------------------|---------------------------|--------------|----------|--|
| ĺ                                         | HISTORICO DE TRAMITES VIABLES HIST   |  | HISTOR                                 | TORICO DE TRAMITES INVIABILIZADOS DETALLE |                    | DETALLE PA | GOS SM AYUDA HUMANITARIA |                           | NITARIA [REI | NTEGROS] |  |
| ľ                                         | DOCUMENTOS CANCELADOS DETALLE TUR    |  | ALLE TUR                               | NOS SM                                    |                    |            |                          |                           |              |          |  |
|                                           |                                      |  |                                        |                                           |                    |            |                          |                           |              |          |  |
| VOLVER A GRUPO FAMILIAR ASOCIADO AL HECHO |                                      |  |                                        |                                           |                    |            |                          |                           |              |          |  |

En caso de que la víctima no tenga pagos de asistencia humanitaria, aparecerá una ventana indicando que no se encontraron los datos para el integrante de la familia seleccionado, como se evidencia a continuación:

| AYUDA HUMANITARIA [RESUME  | N DE PAGOS] AYUDA HUMANITARIA [HISTÓRICO             | DE PAGOS] CONSULT                                                 | TA INDEMNIZA  | TURNOS    | ICBF (NIÑOS DESVINCULADOS) |  |
|----------------------------|------------------------------------------------------|-------------------------------------------------------------------|---------------|-----------|----------------------------|--|
| HISTORICO DE TRAMITES VIAB | ES HISTORICO DE TRAMITES INVIABILIZADOS              | ORICO DE TRAMITES INVIABILIZADOS DETALLE PAGOS SM AYUDA HUMANITAR |               |           | RIA [REINTEGROS]           |  |
| DOCUMENTOS CANCELADOS      | DETALLE TURNOS SM                                    |                                                                   |               |           |                            |  |
|                            |                                                      |                                                                   |               |           |                            |  |
| No se encontraro           | n datos para los siguientes integrantes del grupo fa | miliar seleccionado: ED\                                          | WIN CAMILO FA | BRO BOHOI | RQUEZ - 1026590145         |  |

Si, por el contrario, al seleccionar dicho beneficiario se evidencia que si existen pagos de asistencia humanitaria aparecerá la información detallada, con su respectiva fecha y el monto:

|   |             |                                                  | MANUAL DE USUARIO MÓDULO VIVANTO CONSULTA INDIVIDUAL | Código:520,06,06-10           |
|---|-------------|--------------------------------------------------|------------------------------------------------------|-------------------------------|
|   | El futuro   | Unidad para la atención<br>y reparación interral | GESTIÓN DE LA INFORMACIÓN                            | Versión:01                    |
| 4 | es de todos | a las victimas                                   | DIFUSIÓN Y APRENDIZAJE                               | Fecha: 01/08/2022             |
|   |             |                                                  |                                                      | Página <b>20</b> de <b>21</b> |

| yuda Humai | nitaria (Resumen de Pa | gos] Ayuda Humanitaria | [Histórico de Pagos]     | Consul  | lta Indemniza Turnos                            |
|------------|------------------------|------------------------|--------------------------|---------|-------------------------------------------------|
| CEDULA     | NOMBRES                | BENEFICIARD            | FECHA PAGO               | VALOR   | ARCHINO                                         |
| 55164628   | NELLY BOHORQUEZ        | NELLY BOHORQUEZ        | L/7/2009 12:00:00<br>AM  | 1050000 | ACTUALIZACION BONOS CHF 08/07/2009              |
| 55164      | NELLY BOHORQUEZ        | NELLY RS BOHORQUEZ     | 9/29/2005 12:00:00<br>AM | 270000  | PAGADOS Sept 21 xts                             |
| 55164      | NELLY BOHORQUEZ        | NELLY BOHDRQUEZ        | 4/10/2008 12:00:00<br>AM | 1470000 | M-CHFCORTE PAGOS CHF 10-7-2008 00M 3<br>06-2008 |
| 55164      | NELLY BOHORQUEZ        | NELLY BOHORQUEZ        | 10/6/2008 12:00:00<br>AM | 461500  | M-CHF CORTE 13-ENE-2009                         |
| 55164      | NELLY BOHORQUEZ        | NELLY BOHORQUEZ        | 7/23/2008 12:00:00<br>AM | 1470000 | M-CHF CORTE 13-ENE-2009                         |
| 55164      | NELLY BOHORQUEZ        | NELLY BOHORQUEZ        | 9/25/2008 12:00:00<br>AM | 1470000 | M-CHF CORTE 13-ENE-2009                         |
| 55164      | NELLY BOHORQUEZ        | NELLY ASD BOHORQUEZ    | 4/20/2009 12:00:00<br>AM | 280000  | INFORME PROCESO \$6430416                       |
| 55164      | NELLY BOHORQUEZ        | NELLY ASD BOHORQUEZ    | 9/4/2009 12:00:00<br>AM  | 1470000 | INFORME PROCESO \$6540503                       |

|     |                          |                                                  | MANUAL DE USUARIO MÓDULO VIVANTO CONSULTA INDIVIDUAL | Código:520,06,06-10           |
|-----|--------------------------|--------------------------------------------------|------------------------------------------------------|-------------------------------|
| -   | El futuro<br>es de todos | Unidad para la atención<br>y reparación integral | GESTIÓN DE LA INFORMACIÓN                            | Versión:01                    |
| et. |                          | a las victimas                                   | DIFUSIÓN Y APRENDIZAJE                               | Fecha: 01/08/2022             |
|     |                          |                                                  |                                                      | Página <b>21</b> de <b>21</b> |

# **DOCUMENTOS DE REFERENCIA**

- Procedimiento Control de la Información Documentada. V10 (<u>https://www.unidadvictimas.gov.co/sites/default/files/documentosbiblioteca/proce</u> <u>dimientocontroldelainformaciondocumentadav10.pdf</u>)
- Glosario de términos unidad de víctimas

   (<u>https://www.unidadvictimas.gov.co/sites/default/files/documentosbiblioteca/glosario.pdf</u>)
- Ley 1448 de 2011 (https://www.unidadvictimas.gov.co/es/ley-1448-de-2011/13653)
- Definiciones VIVANTO Consulta Individual (https://www.unidadvictimas.gov.co/es/vivanto/37336)
- Guía de banco terminológico. V2 (https://www.unidadvictimas.gov.co/sites/default/files/documentosbiblioteca/guiade bancoterminologicov2.pdf)

## ANEXOS

No Aplica

# **CONTROL DE CAMBIOS**

| Versión | Fecha      | Descripción de la modificación |
|---------|------------|--------------------------------|
| 1       | 01/08/2022 | Creación de Manual de Usuario  |